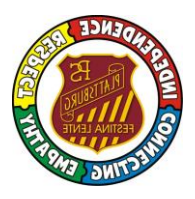

## HOW TO DOWNLOAD GOOGLE CHROME

We understand that this new way of learning can be difficult for everyone but we at Plattsburg can get through this together. Because who are we? We are Plattsburg! And what are we? We are one! So, we are here to help you as you embark on this new journey into learning from home.

## Plattsburg PS Learning from Home resources will work best with Google Chrome as your browser. To download it:

1. Type 'Google Chrome' into a google search in any browser and press enter.

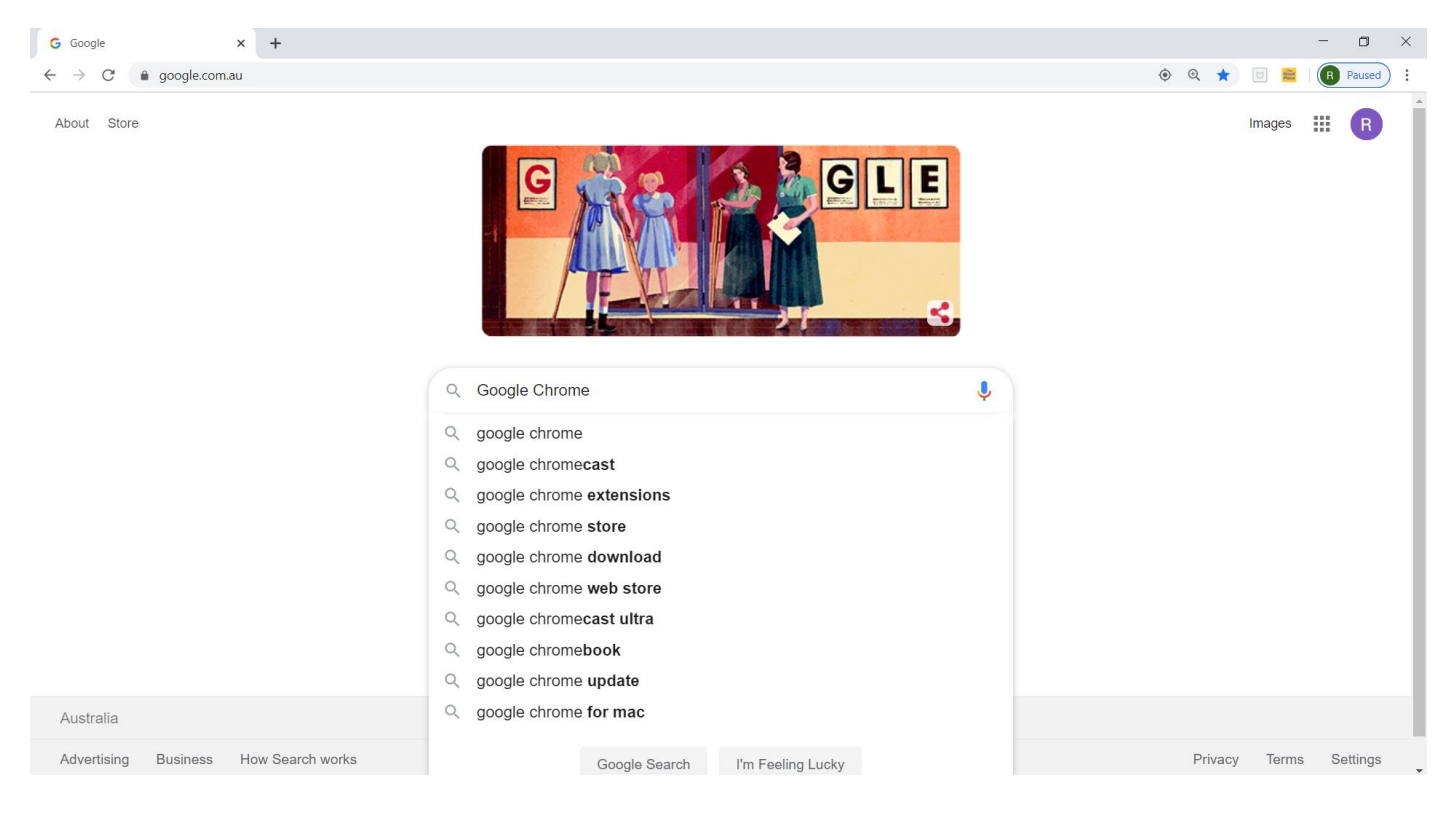

## 2. Click on the top search result.

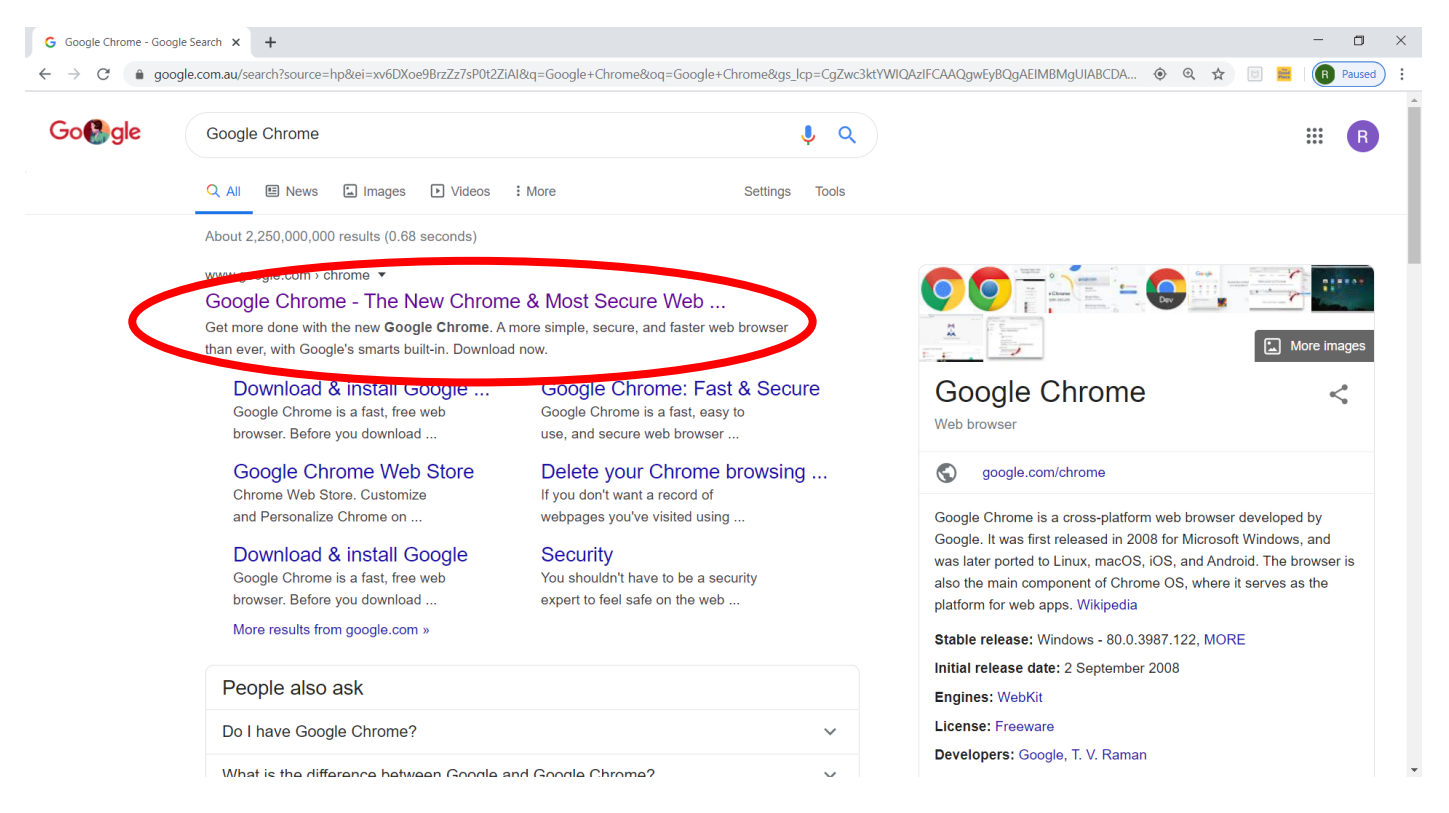

3. Download the Google Chrome browser by clicking on the 'Download Chrome' button. It's free.

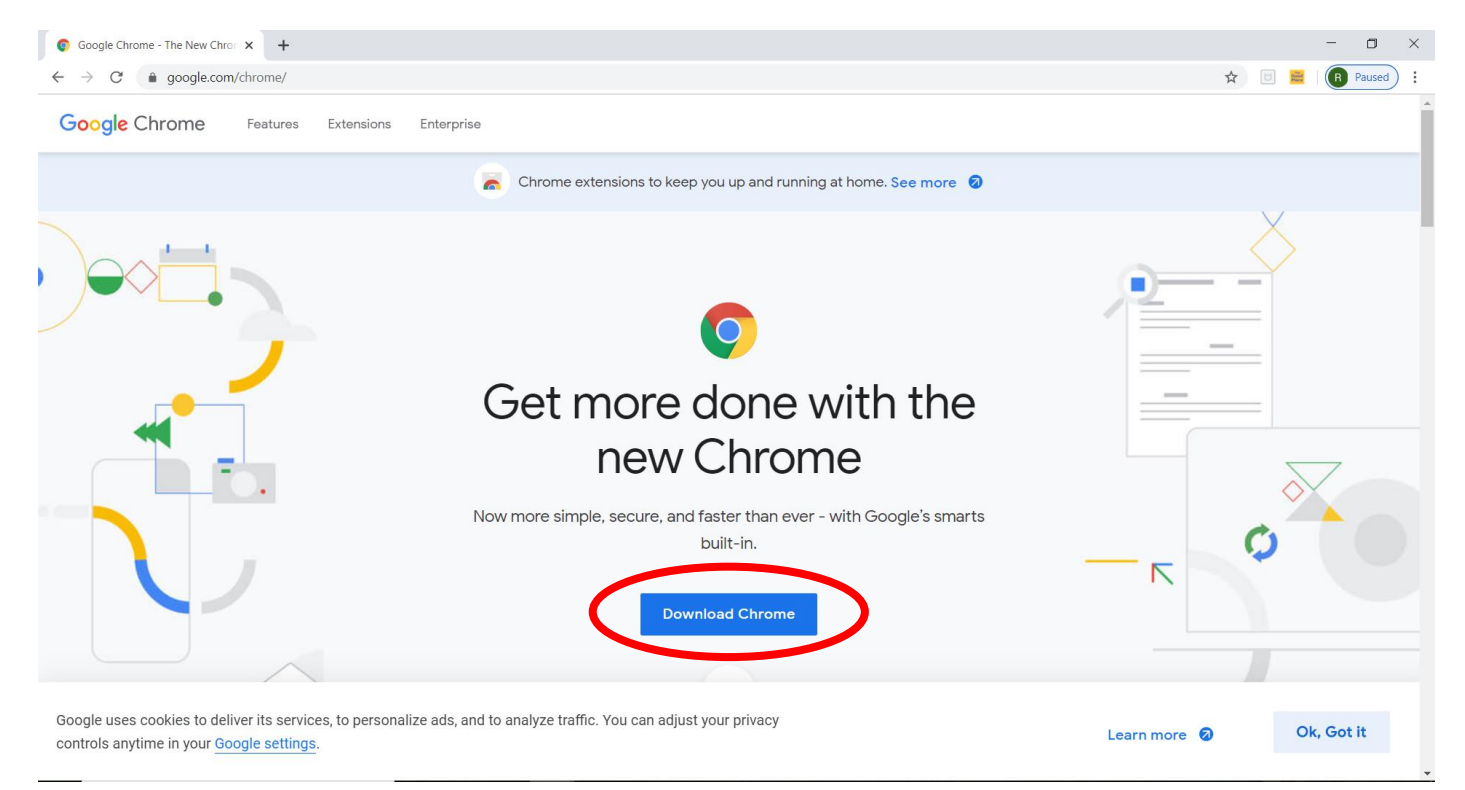

4. Untick the box (1) and then click accept and install (2).

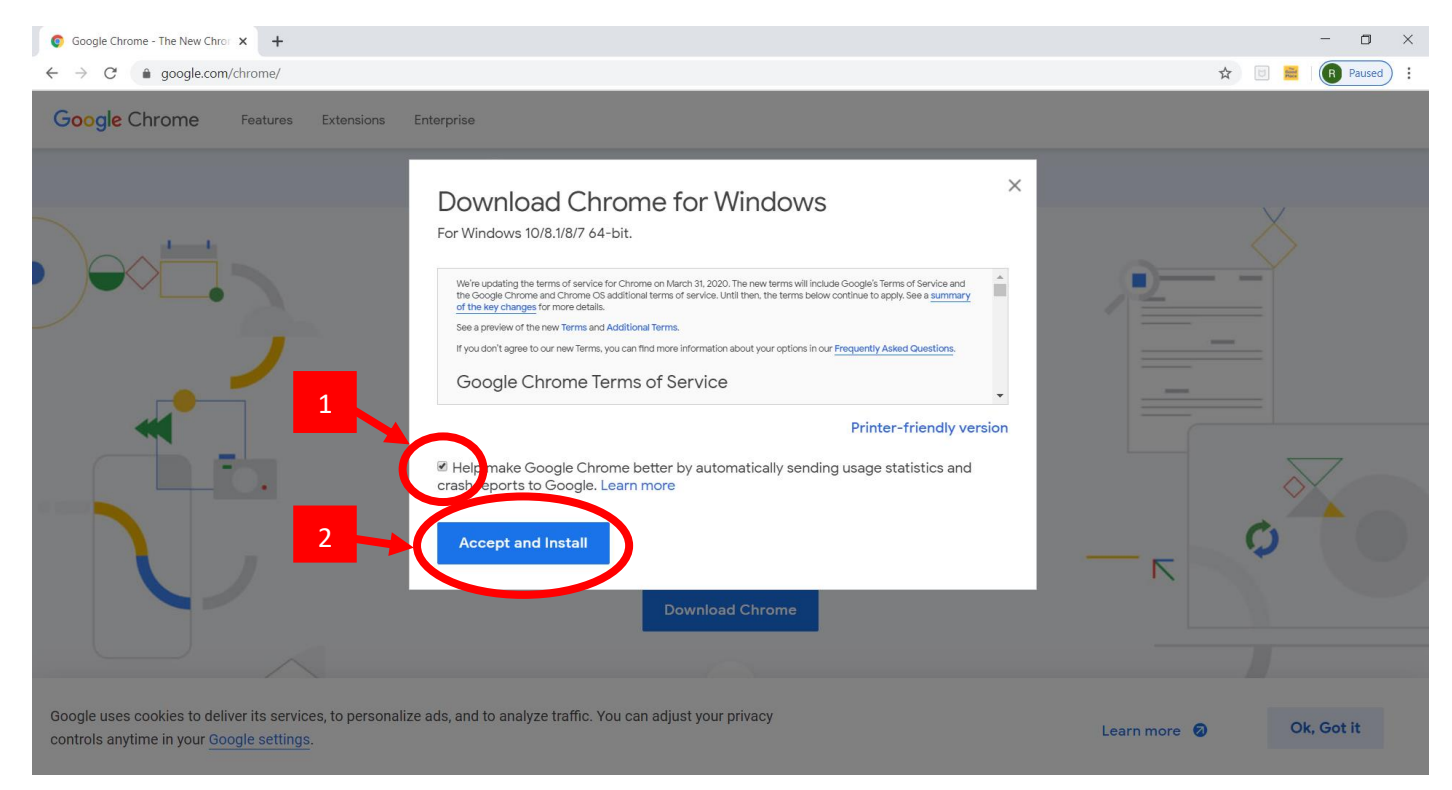

5. It will go into your downloads bar. Once it has completed downloading click on the file in the downloads bar.

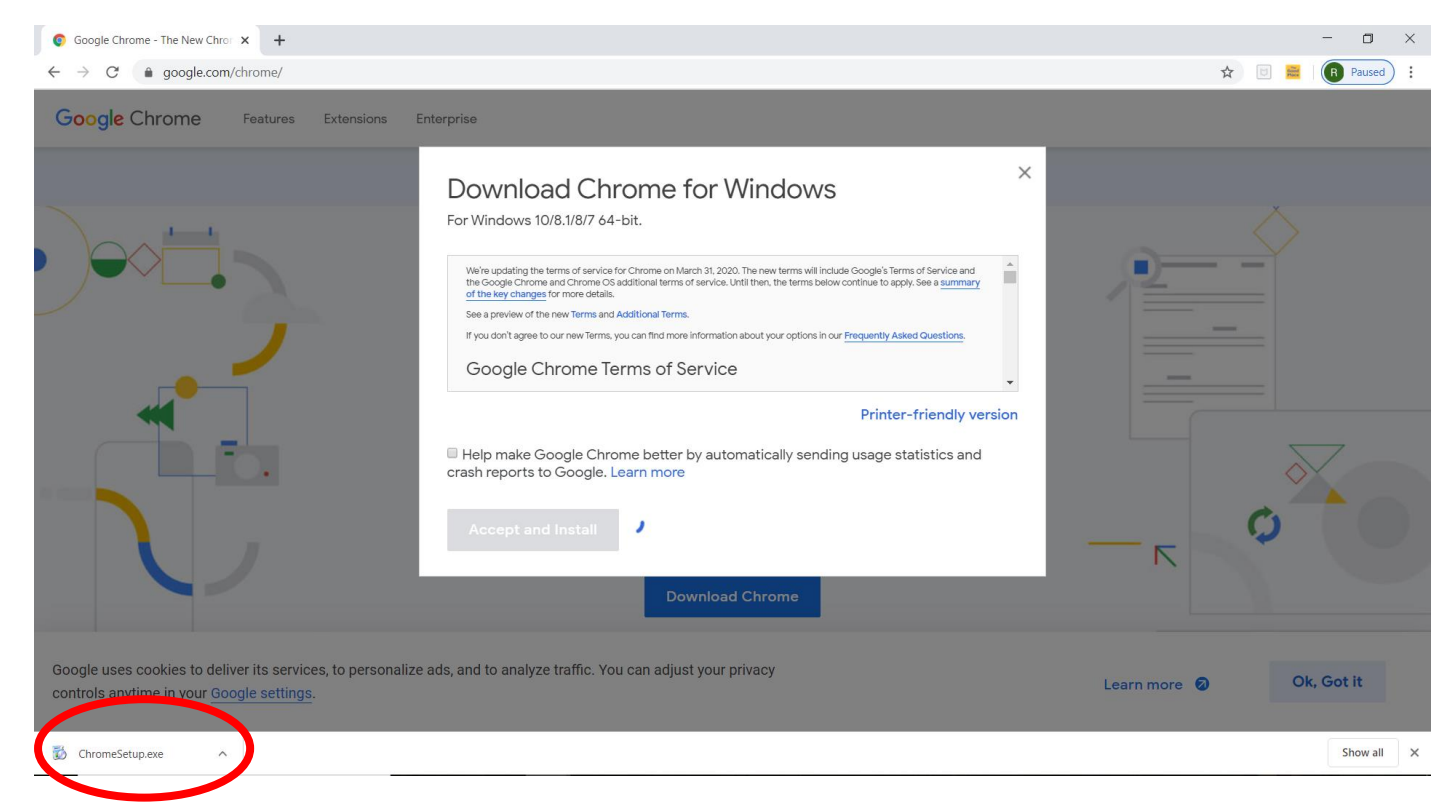

If a window pops up click yes and it will install onto your computer. Once it has downloaded to your computer it will tell you it is complete.

6. Open the new browser from your start menu (the window button on the bottom left of you main computer screen) and continue all learning through here.

TIP: If it asks you whether you would like to make it your default browser say yes. It could be super helpful to do so later!

Please remember if you are experiences issues ask via our Facebook page or feel free to email Miss Rebecca at <u>rebecca.j.dann@det.nsw.edu.au</u> and someone will respond as soon as they can.